TO: EPSON 愛用者 FROM: EPSON 客服中心 主題敘述:標籤機 LW-C410 透過藍芽與筆記型電腦連接的設定方式

#### 適用機型:標籤機

(以標籤機 LW-C410 為例, Windows 10 64bits)

步驟 1、請先連結官網網址下載驅動程式並安裝,網址如下: <u>http://support.epson.com.tw/i-tech/%E5%B7%A5%E5%85%B7%E8%BB%9F%E9%AB%94/LE\_V180\_Se</u> <u>tup\_TC.zip</u>

步驟 2、下載驅動程式簡易導航版本並解壓縮後, 請先選擇安裝的機型「EPSON LW-C410」,並點選下一步。 ※此機不支援 USB 連接線,但需確認電腦本身有支援藍芽功能。

| 🕞 安裝Label Editor 印表機驅動程式 |                              | × |
|--------------------------|------------------------------|---|
|                          | 安裝印表機驅動程式。                   |   |
|                          | 請選擇機型。<br>EPSON LW-C410 ~    |   |
|                          |                              |   |
|                          |                              |   |
|                          | *在螢幕畫面指示進行之前,切勿嘗試連接 USB 連接線。 |   |
| EPSON                    | <返回(B) 下一步(N) > 取消           |   |

# 步驟3、點選「搜尋並配對印表機」,再按下一步。

| 🕞 安裝Label Editor 印表機驅動程式 |                 | ×  |
|--------------------------|-----------------|----|
|                          | 藍牙@連線           |    |
|                          | ● 搜尋並配對印表機      |    |
|                          | ○世用配對的印表機       |    |
|                          |                 |    |
|                          |                 |    |
|                          |                 |    |
| EPSON                    | <返回(B) 下一步(N) > | 取消 |

# 步驟4、選取要使用的印表機,並按下一步。

| 🕞 安裝Label Editor 印表機驅動 | Label Editor 印表機驅動程式                            |   |
|------------------------|-------------------------------------------------|---|
|                        | 選取印表機                                           |   |
|                        | 選取要使用的印表機。<br>LW-C410@F2DA4E(D8 80 39 F2 DA 4E) |   |
|                        | 再次搜尋                                            |   |
| EPSON                  | <返回(B) 下一步(N) > 取消                              | ý |

### 步驟 5、此時透過程式會自動安裝完成驅動程式。

| 🕞 安裝Label Editor 印表機驅動程式  |                                      | × |
|---------------------------|--------------------------------------|---|
| EPSON                     | 安裝驅動程式                               |   |
| A 空港Label Editor 印美機駆動    |                                      | × |
| 文 & Label Editor 印衣 俄 睡 到 | <sup>住式</sup><br><b>印表機驅動程式安裝完成。</b> | ~ |
|                           | 已正確新増印表機驅動程式。                        |   |
| EPSON                     |                                      |   |

步驟 6、開啟 Label Editor 軟體,即可透過電腦編排標籤帶版面並列印。

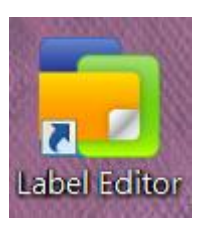

Nabel Editor - [版面 - 未命名1]

#### 💼 檔案(F) 編輯(E) 檢視(V) 插入(I) 版面(L) 格式(S) 設定(P) 視窗(W) 說明(H) ज्ञा हा ... ab. 文字 新增/開啓 儲存 外框 圖片 符號 係碼 OR CODE N 🔨 🖽 🛪 🔞 🔂 🔛 🗶 × 🗞 🖏 🍽 🤄 🗩 🧶 🖆 🏠 🌲 🖶 🕮 🗄 🔲 B / U R A · Ē Ē Ē A ≜ · ↔ 新細明體 ~ 36 ~ 選擇機型 EPSON LW-C410(Bluetooth) -20 V 標籤帶寬度 18mm(3/4") ~ 取得標籤帶寬度 貼上-合併列印(倍率) 1 v 標籤帶長度 37 ÷ mm TEST 自動 定長 🛊 mm 留白 3 標籤帶安裝方式 ¥ + 色帶匣 標籤帶色彩 字體色彩: